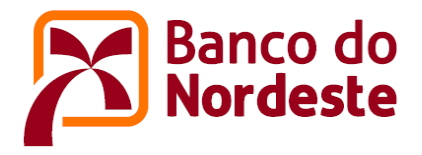

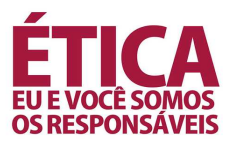

## EMISSÃO DE DRI (DOCUMENTO DE REGULARIDADE DE INSCRIÇÃO) OU DRM (DECLARAÇÃO DE REGULARIDADE DE MATRÍCULA) NO SISTEMA BNB

- Acessar o portal do Banco (<u>www.bnb.gov.br</u>) ou (https://www.bnb.gov.br/financiamento-estudantil/emissao-de-dri), indo ao passo "5"
- 2. Clicar na aba "Para Você" → "Financiamento Estudantil"
- 3. Clicar no botão "Parceria com Instituições de Ensino"
- 4. Clicar no botão "Emissão de DRI/DRM"

| BRASIL                           | CORONAVÍRUS (COVID-                                        | -19) Simplifiquel Participe Acesso à inform                | sção Legislação Canais 😿                    |  |
|----------------------------------|------------------------------------------------------------|------------------------------------------------------------|---------------------------------------------|--|
| Banco do Nor                     | deste                                                      | Q                                                          | 5eja nosso cliente! 🐣 🛛 Acesse sua conta! 🔒 |  |
|                                  | ocste                                                      |                                                            |                                             |  |
|                                  |                                                            | Sala de Imp                                                | rensa Canais de Atendimento. Transparência  |  |
| Para Você Empre                  | esas Rural Microfinanças                                   | Governo Institucional Serviço                              | Acesso à Informação                         |  |
| Para Você /Financiamento Estudan | til /Emissão de DRI - Financiamento Estudantil do Banco do |                                                            |                                             |  |
|                                  |                                                            |                                                            |                                             |  |
|                                  |                                                            |                                                            |                                             |  |
| Emissão de DRI/DE                | (M                                                         |                                                            |                                             |  |
|                                  |                                                            |                                                            |                                             |  |
|                                  |                                                            |                                                            |                                             |  |
| -                                |                                                            |                                                            |                                             |  |
|                                  |                                                            |                                                            |                                             |  |
| Campus                           | CPF Representante                                          | Código de acesso                                           |                                             |  |
|                                  |                                                            |                                                            |                                             |  |
|                                  |                                                            | Information and disc dis (science)                         |                                             |  |
|                                  |                                                            | Informe o código de Acesso                                 |                                             |  |
|                                  | GERAR C                                                    | ÓDIGO DE ACESSO SAIR ACESSAR                               |                                             |  |
|                                  | GERAR C                                                    | Ínforme o código de Acesso<br>Ódiko de Acesso Sair Acessar |                                             |  |
|                                  | GERAR C                                                    | ÚDIGO DE ÁCESSO SAR ÁCESSAR                                |                                             |  |
|                                  | GERAR C                                                    | Informe o código de Acesso<br>Ódigo de Acesso SAR ACESSAR  |                                             |  |

Figura 01: Logon no portal do sistema web BNB DRI\_DRM

- 5. Informar:
  - a. Código do campus;
  - b. CPF representante;
  - c. Código de acesso;

## OBS:

Importante registrar que o acesso funciona por campus para os membros de CPSA devidamente cadastrados.

Caso seja necessário substituir, incluir ou revogar acessos, faz-se necessário entrar em contato com o interlocutor da Superintendência Estadual para informações dos procedimentos necessários.

> SAC: 0800.7283030 - Ouvidoria: 0800.0333033 E-mail: <u>relacionamento@bnb.gov.br</u> Homepage: www.bancodonordeste.gov.br

6. Clicar em "Consultar DRI" caso seja situação de contratação de operação com novos clientes; ou, "Consultar DRM" em caso de aditamento de operações.

|                  | Banco do Nordeste |           |       |               | C        | 3 pro constantes 🔺 act |             |             |  |
|------------------|-------------------|-----------|-------|---------------|----------|------------------------|-------------|-------------|--|
|                  |                   |           |       |               | -01007   | ni secondan e          |             |             |  |
|                  | Para your         | Empiritas | Bunel | wtorofinergas | Galeerno | Institucienel 5        | leminot     |             |  |
| irtal PFIES - Ba | anco do Nordeste  |           |       |               |          |                        |             |             |  |
| ortal PFIES - Ba | anco do Nordeste  |           |       |               |          |                        |             |             |  |
| ortal PFIES - Ba | anco do Nordeste  |           |       |               |          | CONSULTAR D            | RM CONSULT/ | NR DRI SAIR |  |

Figura 02: Tela incial após login.

- 7. Ao clicar numa das duas opções, outra tela será exibida, onde será possível realizar busca de clientes por nome ou CPF, onde:
  - a. Opção de visualização de declarações ou documentos já emitidos
  - b. Opção de emissão dos documentos ou declarações ainda não emitidos

| Name do A | luno          | CPT   |               |                         |
|-----------|---------------|-------|---------------|-------------------------|
|           |               |       | CONSULTAN     | NAR FILTROS VOLTAR SAIN |
|           | NONE DO ALUNO | CURSO | TURHO MUDICÃO | CP54                    |
| CIPE      |               |       |               |                         |
| CPE       |               |       |               | ٩                       |

Figura 03: Tela de busca de clientes.

OBS:

Não será possível editar ou alterar informações já concluídas em DRI's ou DRM's já emitidos.

Ressaltamos a importância da atenção e responsabilidade que o membro CPSA cadastrado tem no processo.

- No caso de aditamento de operações, quando da emissão de DRM, é muito importante prestar atenção nas informações destacadas nas Figuras 04 e 05, a seguir:
  - a. Finalidade do aditamento: Informar conforme a situação do cliente

- b. Tipo de aditamento:
  - i. Simplificado: sem alterações nas condições inicialmente pactuadas
  - ii. Não simplificado: Alterações nas condições originalmente pactuadas (Exemplo: mudança de avalistas, alteração do estado civil do estudante, etc)
  - iii. Aproveitamento acadêmico satisfatório (Marcar "Sim" ou "Não")
  - iv. Confirmar demais informações

| Informações Ge       | rais                     |                     |           |           |                         |                                       |
|----------------------|--------------------------|---------------------|-----------|-----------|-------------------------|---------------------------------------|
| Nº Inst. de Criidito |                          | Data Inst. Crédito  |           | (         | Finalidade do Aditament | 0                                     |
|                      |                          |                     |           |           | ADITAMENTO DE RENOVA    | сАн - незмо е низо е н <mark>•</mark> |
| Tipo de Aditamento   |                          | Date Sol Aditamento |           |           | Data da DRM             |                                       |
| SIMPLIFICADO         | 1                        |                     |           |           | 1                       |                                       |
| Banco e Periodo      | para Contratação do      | Adiantamento        |           |           |                         |                                       |
| Banco                |                          | Agéncia             | Municipio |           |                         |                                       |
|                      |                          |                     |           |           |                         |                                       |
| Informações da       | Mantenedora              |                     |           |           |                         |                                       |
|                      | Burke Social Hastonadora |                     | 1.        | orradours |                         |                                       |

Figura 04: Informações na emissão de DRM

| CPF do Aluno       | Nome do Aluno                |                          |             |    |        | Data de Nascimento |
|--------------------|------------------------------|--------------------------|-------------|----|--------|--------------------|
| Identidade         | Orgão Emissor                | Data de Emissão          | E-mail      |    |        |                    |
| CEP                | Cidade                       |                          |             | UF |        | Tipo de Logradouro |
|                    |                              |                          |             | CE |        | RUA                |
| Logradouro         |                              | No                       | Complemento |    | Bairro |                    |
| aproveltamento aca | demico Satisfatório no altim | io semestre: 🕫 Sim 🕲 Não |             |    |        |                    |
| Dados do Avali     | ista                         |                          |             |    |        |                    |
|                    | Nome de Avalista             |                          |             |    |        |                    |

Figura 05: Informações na emissão de DRM

- v. Turno: Informar o turno
- vi. Semestre a ser cursado: Informar
- vii. Prouni: Marcar "Sim" ou "Não"
- viii. Semestre a Aditar: Informar
  - ix. Total de semestres suspensos: Informar

| Curso                     |                     |                             | Turno             | Duração Regular                       | Matricula                            |
|---------------------------|---------------------|-----------------------------|-------------------|---------------------------------------|--------------------------------------|
| Semestre a ser<br>cursado | Tot.Sem. Dilatados  | Rogime<br>SEMESTRE          | ProUni            | Percentual de financ.<br>solicitado   | Tot.Sem(s) Financ<br>0               |
| Somestre a aditar         | Semestre a Concluir | Total Semestre<br>Suspensos | Total de semestro | es já concluidos e/ou<br>ta IES/curso | Total de semestres já<br>financiados |

Figura 06: Informações na emissão de DRM

OBS: Todos os campos editáveis acima devem ser preenchidos para habilitação dos campos posteriores, nos itens "x" e "xi".

- x. Valor sem Desconto: Informar
- xi. Valor com Desconto: Informar

| Grade Curricular Atua         | l                           |                     |                   |
|-------------------------------|-----------------------------|---------------------|-------------------|
|                               | Gra                         | do Curricular Atual |                   |
| Semestralidade Atual do Curso | Valor sem Desconto          | Valor com Descconto | Valor Para o Fies |
| Grade Curricular              |                             |                     |                   |
|                               | Valor sem Desconto          | Valor com Descconto | Valor Para o Fies |
| Mensalidade Atual do Curso    | 0                           | 0                   | o                 |
| Dados do Representan          | te CPSA                     |                     |                   |
| CPF Rep CPSA Non              | ne do Representante da CPSA |                     |                   |
|                               |                             |                     |                   |
|                               |                             |                     | APROVAR VOLTAR    |

Figura 07: Informações na emissão de DRM

OBS:

A cada início de ciclo informamos que o Banco vem solicitando valores de semestralidade das grades curriculares regulares dos cursos para inserção nos parâmetros do sistema web.

Além disso, informamos que somente serão permitidos inserção de valores de semestralidade de valor até 25% (vinte e cinco por cento) da grade curricular convencional para o semestre em questão.

Ratificamos que a emissão de DRI (Documento de Regularidade de Inscrição) ou DRM (Declaração de Regularidade de Matrícula) deve acontecer **EXCLUSIVAMENTE** pelo sistema ora mencionado.

Qualquer outra situação não prevista deve ser tratada pontualmente com o interlocutor da Superintedência Estadual de forma tempestiva, dentro dos períodos informados pelo Banco, onde pedimos evitar ao máximo a extrapolação dos prazos.

9. Ao clicar em "Aprovar DRI" ou "Aprovar DRM" será exibida a tela abaixo, Figura 08, onde é solicitada a confirmação das informações prestadas pelo responsável CPSA.

|                                                                                                    | . CONTRACTOR OF THE OWNER AND AND AND AND AND AND AND AND AND AND |                   |
|----------------------------------------------------------------------------------------------------|-------------------------------------------------------------------|-------------------|
| Semestralidade Atual do Curso                                                                                  |                                                                   | Valor Para o Flos |
|                                                                                                    | Você tem certeza que deseja aprovar a DRM?                        | 15,309,00         |
| Grade Curricular                                                                                               | Depois de aprovada, a DRM não poderá mais ser modificada          |                   |
| No. 1995 August August August August August August August August August August August August August August Aug | MOZ DÂM                                                           | Valor Para o Fies |
| Mensatidade Atual do Curso                                                                                     |                                                                   | 2.551,50          |

## OBS:

Não será possível editar ou alterar informações já concluídas em DRI's ou DRM's já emitidos.

Ressaltamos a importância da atenção e responsabilidade que o membro CPSA cadastrado tem no processo.

- 10. Imprimir, coletar assinatura do estudante e do membro CPSA que realizou a emissão
- 11. Digitalizar após assinatura em formato ".pdf"
- 12. Realizar upload do documento

| Rep CPSA  | Nome do Representante da CPSA                      | Data de Validação da CPSA |
|-----------|----------------------------------------------------|---------------------------|
|           |                                                    |                           |
|           |                                                    | EMITIR DRM VOLTA          |
|           |                                                    |                           |
| PORTANTE: | Por favor, digitalize documento assinado e importe | e no sistema.             |

## **OBS:**

Importar arquivos em formato ".pdf" (Adobe Acrobat Document)

Tamanho máximo do arquivo: 3,6 Mb